# Инструкция по использованию ЭИОС для обучающихся

| I. Авторизация в системе             | 2   |
|--------------------------------------|-----|
| II. Раздел «Мои курсы»               | . 3 |
| III. Самостоятельная запись на курсы | 7   |

#### І. Авторизация в системе

1. Для того чтобы войти в электронную информационнообразовательную среду (ЭИОС), перейдите по ссылке: <u>https://ios.customs-academy.ru/</u>

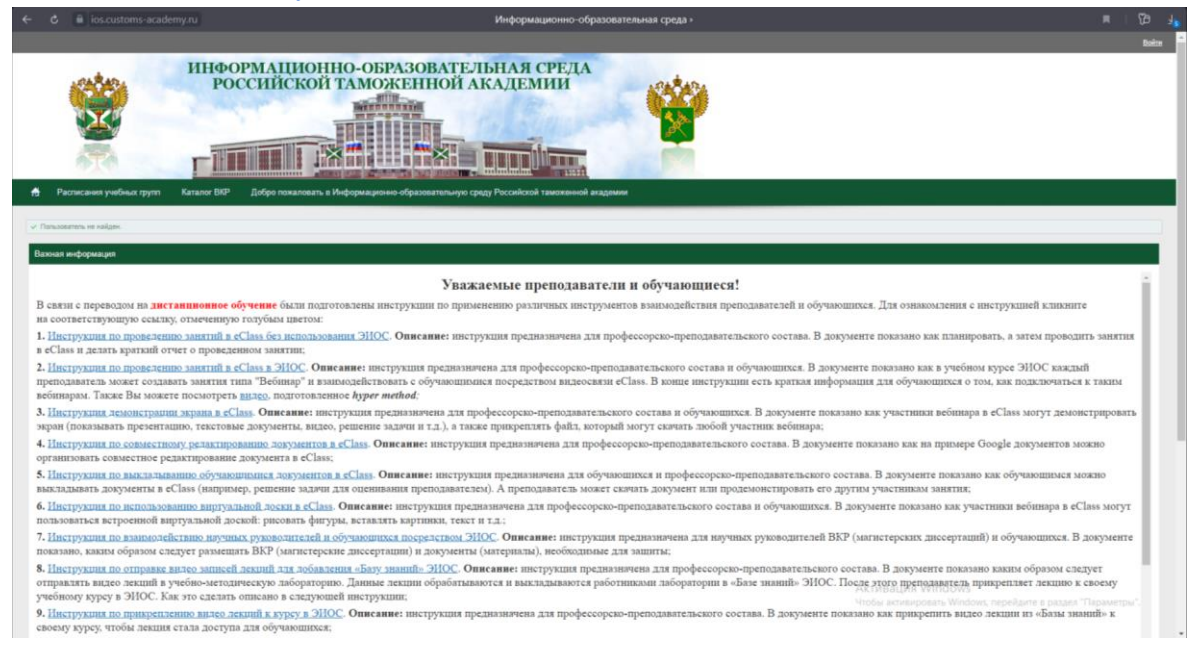

2. Чтобы войти в личный кабинет, нажмите на кнопку «Войти» в верхнем правом углу сайта и введите свой логин и пароль и нажмите на кнопку «Войти».

Примечание: Если у Вас возникли сложности со входом в систему (например, Вы забыли свой пароль), напишите на почту: <u>lab@customs-academy.ru</u>

Если вы ввели все данные корректно, то появится сообщение о том, что вы успешно авторизованы.

Если данные введены неверно, то появится сообщение об ошибке.

| B                                                               | ойти | <u>Bo</u>                                                                  | йти | <u>Boin</u>                                                                |  |
|-----------------------------------------------------------------|------|----------------------------------------------------------------------------|-----|----------------------------------------------------------------------------|--|
| Авторизация                                                     |      | Авторизация                                                                |     | Авторизация                                                                |  |
| Для доступа в закрытый раздел системы необходимо ввести логин и |      | Для доступа в закрытый раздел системы необходимо ввести логин и<br>паропь. |     | Для доступа в закрытый раздел системы необходимо ввести логин и<br>пароль. |  |
| паропь.                                                         |      | <ul> <li>Пользователь успешно авторизован.</li> </ul>                      |     | X Вы неверно ввели имя пользователя или пароль.                            |  |
| a chernyayskava                                                 |      | Логин:                                                                     | -   | Логин:                                                                     |  |
| -                                                               |      | a.chernyavskaya                                                            |     | a.cheavskaya                                                               |  |
| Пароль:                                                         |      | Пароль:                                                                    |     | Пароль:                                                                    |  |
|                                                                 |      | ••••••                                                                     |     | ••••••                                                                     |  |
| Войти Запомнить                                                 |      | Войти Запомнить                                                            |     | Вайти Запомнить                                                            |  |
| Восстановить паропь                                             |      | Восстановить пароль                                                        |     | Восстановить пароль                                                        |  |

## II. Раздел «Мои курсы»

Взаимодействие обучающихся и преподавателей в ЭИОС происходит посредством учебных курсов, название которых соответствует названию дисциплин. В курсе преподаватели размещают: рабочие программы, лекции, учебники, презентации и т.д., а также создают занятия: тесты, задания и т.д.

**Важно:** На курс Вас могут назначить преподаватели или Вы самостоятельно можете записаться на курс (как это сделать описано в разделе III инструкции, на странице 7).

1. Для того чтобы увидеть курсы, на которые в записаны, перейдите во вкладку «Мои курсы».

В разделе «Текущие» отображаются все курсы, которые доступны на данный момент.

| вактахи Листина                                                          |                                                            | Оповещения Ф Обсуждения Ф Сообщения Ф <u>Рыйти</u> |
|--------------------------------------------------------------------------|------------------------------------------------------------|----------------------------------------------------|
| ИНФОРМАЦИОННО-ОБРАЗОВ<br>РОССИЙСКОЙ ТАМОЖЕНН                             | ательная среда<br>ой академии                              |                                                    |
| Нои курсы Нои достижения • Заявки на обучение • База знаний Мои програми | иы обучения Моё расписание занятий Каталог ВКР 🦬 Сервисы 🕶 |                                                    |
| Consostantes 🖬 Obverses 🖬 Mont motor                                     |                                                            | 0                                                  |
| Мои курсы                                                                |                                                            |                                                    |
| Bueggins & crivice: <u>DOUBSQUER</u> Terysure: <u>DVDUARS</u> Pesymetat  |                                                            |                                                    |
| IMA 2020 ФТД Заочное<br>Bent dynamie opanieme<br>Pornagemente            | Занятия Прогресс Оповещения тестовое занятие СО            |                                                    |
| В И Кака Александр Александрович                                         | Tectosoe Jakstive CO                                       |                                                    |
|                                                                          | 18c12 00                                                   |                                                    |
| Деятельность ФТС России в<br>области регулирования. ВЭД и                | Занятия Прогресс Оповещения                                |                                                    |
| обеспечение финансовой                                                   | Cartyauponnan sagana 00                                    |                                                    |
| подготовки 38.04.02 Менеджмент                                           | Контрольная работа ОО                                      |                                                    |
| "Финансово-экономическая<br>безопасность государства"                    |                                                            |                                                    |
| (уровень магистратуры))                                                  |                                                            |                                                    |
| Ереля обучения не ограниченно<br>Прегодавалогии                          |                                                            |                                                    |
| В.Ф.Агатова Анна Венеставорна     В.Ф.Агатова Анарика Федоровна          |                                                            |                                                    |

«Прошедшие» - это курсы, которые были завершены, когда преподаватель перевел Вас в «Прошедшие обучение».

| Мои курсы<br>Вывадить в списке прошедшие <u>та</u> | хушие булушие Результат                                                                                                    |  | 8 |
|----------------------------------------------------|----------------------------------------------------------------------------------------------------|--|---|
| Decting proceed                                    | Основы работы в ЭИОС<br>Дата окончания обучения: 12 10 2020<br>Препадаватетия<br>в 1 мереноская Анастасия Дингриевна<br>Курс завершён                                 |  |   |
| Dette posed                                        | Финансовая безопасность<br>(Толикова Е.Э.)<br>Дата окучения: 22.09.2020<br>Проподаватели<br>Пописова Елена Эдуардения<br>Попрова Марина Вичеславоена<br>Курс завершин |  |   |

Примечание: в случае, если Вы не записаны ни на один курс, то будет выведено сообщение «отсутствуют данные для отображения». Если отсутствует нужный курс следует обратиться к преподавателю, чтобы он Вас назначил на учебный курс ЭИОС либо уточните у него точное название курса, чтобы самостоятельно на него записаться. 2. Для того чтобы войти в курс нажмите на его название, теперь Вы видите карточку курса и основную информацию о нем: название, ограничения по времени и тип.

Справа находится меню, с помощью которого вы можете перемещаться по разделам курса. Основные вкладки: «Ресурсы» и «Обучение».

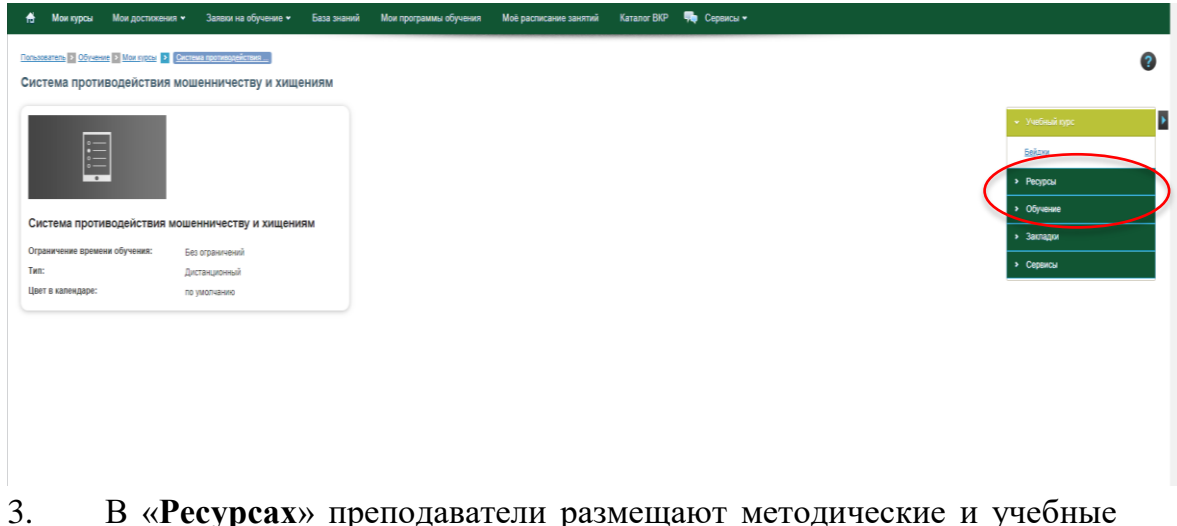

3. В «Ресурсах» преподаватели размещают методические и учебные материалы, которые видят все студенты курса (лекции, рабочие программы и т.д.). Чтобы просмотреть информационные ресурсы, нажмите на «Ресурсы», затем на «Все материалы»

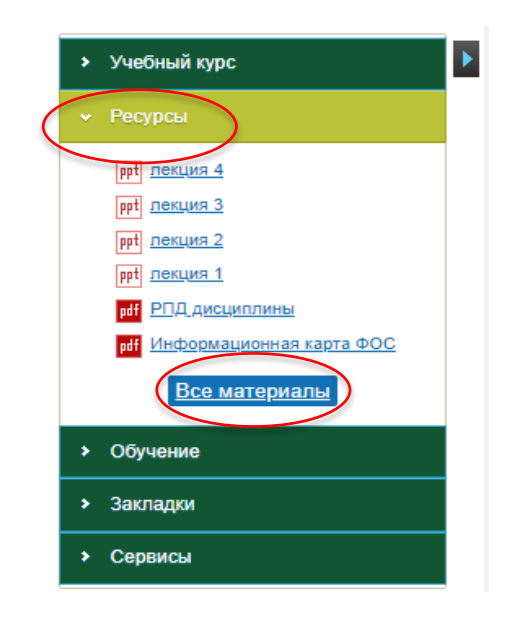

4. В меню «Обучение» отображаются все занятия, которые Вам назначил преподаватель на данный момент (это могут быть задания, тесты и т.д.). Чтобы просмотреть все доступные для Вас занятия, нажмите на «Обучение», затем на «Все занятия»

|                                                                                                    | > Ресурсы                                                                                                    |                                                                                                    |
|----------------------------------------------------------------------------------------------------|----------------------------------------------------------------------------------------------------|----------------------------------------------------------------------------------------------------|
|                                                                                                    | • Обучение                                                                                                    |                                                                                                    |
|                                                                                                    | ∞ <u>Π3 1 30</u>                                                                                                    |                                                                                                    |
|                                                                                                    | ∞ <u>Π3230</u>                                                                                                    |                                                                                                    |
|                                                                                                    | ∞ <u>Π3 3 30</u>                                                                                                    |                                                                                                    |
|                                                                                                    | ∞ <u>Π3 4 30</u>                                                                                                    |                                                                                                    |
|                                                                                                    | Все занятия                                                                                                    |                                                                                                    |
|                                                                                                    | > Закладки                                                                                                    |                                                                                                    |
|                                                                                                    | > Сервисы                                                                                                    |                                                                                                    |
|                                                                                                    |                                                                                                    |                                                                                                    |
| Монгурсы Монгдостихники • Заявил на обучение •<br>автор 3 Облиния 3 Монгора / Риссии разликайстик                                                                                                    | База знаний Мон программы обучения Моё расписание занятий Каталог ВКР 🥦 Серенсы +                                                          |                                                                                                    |
| Мои пром Моя достихника • Завеин на обучение •<br>исть © Сосника • Монгоса • Оссиналостичение<br>ема противодействия мошенничеству и хище                                                                                                    | База эчаний Мои программы обучения Моё расписание занятий Киталог BIP 🥦 Сервисы •<br>НИЯМ                                                  | Se 🗟 + Vedrauk rgc                                                                                                    |
| Мак курсы Мак достоховая • Заяван на обучение •<br>пась © Обезена • Маказан   Онстана заекановствие<br>ема противодействия мошенничеству и хище<br>а провидения пана                                                                                                    | База знаний Мон программы обучения Мое расписание занятий Киталог BIP <table-cell> Сервисы +<br/>НИЯМ<br/>Ипговая<br/>Селета</table-cell>  | Se Se • Vedenak rgp:<br>Editor<br>• Pespeu                                                                                                    |
| Мак пусса Мая достискана • Заяван на обучение •<br>пака © Обсения • Шаллоза • Осстина теализацийства.<br>ема противодействия мошенничеству и хище<br>правиндения пака<br>Праводения пака<br>развание и размерание<br>развание и размерание<br>развание<br>развание и размерание<br>развание<br>разв | База энзний Мон программы обучения Мое расписание заноттий Кителог ВКР 🍋 Сервисы +<br>НИЯМ<br>Иппаав                                       | See E     • Ynethnak rypc       Edictor     •       • Propoul     •       • Otynowe     •       • Заглари                                                                                                    |
| Мак кроса Мак достакована • Закван на обучение •<br>кака © Обланае © Масилае © Систана достакованае<br>ена противодействия мощенничеству и хище<br>правидения плана<br>правидения плана<br>Палада<br>Мака и систакованае<br>на обучение • Систакованае<br>Мака и систакованае<br>Палада<br>Мака и систакованае<br>Палада<br>Мака и систакованае<br>Мака и систакованае<br>Мака и сис                                                                                                    | База энзний Мон программы обучения Мое расписание заноттий Кителог ВКР 🍋 Сервисы +<br>НИЯМ<br>Иппаав<br>Прет                               | Predbauk (gpc      Edicar      Pregpoul      Pregpoul      Opvelue      Santaper      Copextul                                                                                                    |
| Мак кроса Мак достахован • Закан на обучение •<br>стала В Обланае II Маллаон II Систала изселионалисни<br>ена противодействия мощенничеству и хище<br>странациона противодействия мощенничеству и хище<br>странациона противодействия мощенничеству и хище<br>странациона противодействия мощенничеству и хище<br>странациона противодействия мощенничеству и хище<br>странациона противодействия мощенничеству и хище<br>странациона противодействия мощенничеству и хище<br>странациона противодействия мощенничеству и хище<br>странациона противодействия мощеничеству и хище<br>странациона противодействия мощеничеству и мощеничеству и мощеничеству и мощ                                                                                                    | Easa suewal Mor rporpanna diyuewa Mod pacrucawe sentral Karano BDP <table-cell> Capanca +<br/>HKRM<br/>Hronas<br/>Image:</table-cell>      | Image: Second system     • method system       Ecistes     • Peopeal       • Ofynewe     • Sacrape       • Sacrape     • Crysecal                                                                                                    |
| Мог проз         Мог доссковоно •         Завен на обучение •           Стало С области •         Ослана доссковоно •         Ослана доссковоно •           ека противодействия мошенничеству и хище             странаточна              В 13.90<br>Попланаточна         Веринана Мирина Александрина            от              от              от              от              от              от               от                                                                                                    | Eаза эконий Мон программы обучения Мой расписание занотий Каталот BOP <table-cell> Серенсы •<br/>НИЯМ<br/>Позвая<br/>  // Пот</table-cell> | Image: Second and a second and a second                   |
| Мак проз Мак доссозона • Закан на обучение •<br>ната С Оссеня • Маллон • С Стана доссилаланствия<br>ната противодействия мощенничеству и хище<br>с пропадения пона<br>с пропадения пона<br>В 3.1.3.9<br>Раз выполние на противодействия<br>раз валонения на противодействия<br>раз валонения на противодействия                                                                                                    | Eata second Mor reportpanna digeneral Mol pactacane second Karano BDP <table-cell> Cepterca •<br/>HKRM<br/>Incesa<br/>Intern</table-cell>  | Vettered spp:<br>Editor<br>Proposi<br>Proposi<br>Propos |
| Мок сурси Мок доспозова •         Закан на обучение •           •         •         •         •         •         •         •         •         •         •         •         •         •         •         •         •         •         •         •         •         •         •         •         •         •         •         •         •         •         •         •         •         •         •         •         •         •         •         •         •         •         •         •         •         •         •         •         •         •         •         •         •         •         •         •         •         •         •         •         •         •         •         •         •         •         •         •         •         •         •         •         •         •         •         •         •         •         •         •         •         •         •         •         •         •         •         •         •         •         •         •         •         •         •         •         •         •         •         •         •         •         • <td>Eata solewit Mor riporpanna digween Mol pactucaeve saentral Karano BDP <table-cell> Cepercu •<br/>HURM</table-cell></td> <td>Со 20         &gt; Униблий грдс           200000         200000           3 Подра         &gt; Обучене           3 Западия         &gt; Сорекса</td>                                                                                                    | Eata solewit Mor riporpanna digween Mol pactucaeve saentral Karano BDP <table-cell> Cepercu •<br/>HURM</table-cell>                        | Со 20         > Униблий грдс           200000         200000           3 Подра         > Обучене           3 Западия         > Сорекса                                                                                                    |
| Mox oppos     Mox opposses • 3assor is a dynamic •       assor • Occases • Mox noce     • • • • • • • • • • • • • • • • • • •                                                                                                    | Exa soured     More reportpatatula officiences     Mode pactraciances sammatile     Karzano EXP     Capancia -                             | Со в с         • Учиблый грус           Балса         • Ресурсы           • Обучные         • Залгадиг           • Оринки         • Соринки                                                                                                    |

5. Чтобы «запустить» нужное занятие, необходимо кликнуть на его название. Если это занятие формата «задание», то Вы увидите описание задания, а также документы, которые для Вас прикрепил преподаватель (например, перечень задач для решения). Вы можете открыть или скачать документ. Также есть поле ввода сообщения (для обратной связи с преподавателем). Вы можете выбрать тип сообщения: «Вопрос преподавателю» или «Решение на проверку» и прикрепить какой-либо файл, например, файл с решенной задачей.

Чтобы загрузить файл для отправки преподавателю нажмите на кнопку «обзор» и в проводнике компьютера выберите необходимый файл. В поле текста можете написать сообщение для преподавателя и нажать на кнопку «Добавить», чтобы отправить сообщение.

| ПЗ 1 30                                                                                  |                                                                               |                                 | <ul> <li>Учебный курс</li> </ul> | Þ  |
|------------------------------------------------------------------------------------------|-------------------------------------------------------------------------------|---------------------------------|----------------------------------|----|
| Вершкова Марина Аленсандровна, дата редактирования варианта задания: 19.10.2020 14.25.07 |                                                                               |                                 | <u>568,038</u>                   |    |
| Выполните задания                                                                        |                                                                               |                                 | <ul> <li>Ресурсы</li> </ul>      | 1  |
| 3agawe 1 docx                                                                            |                                                                               |                                 | • Обучение                       | L  |
| •                                                                                        |                                                                               |                                 | <ul> <li>Закладки</li> </ul>     | i. |
| Черняская Анастасия Джитриена, 23.10.2020 10.05.04                                       |                                                                               |                                 | <ul> <li>Сервисы</li> </ul>      | ł. |
|                                                                                          |                                                                               |                                 |                                  |    |
| <u>1.11 Слеваетения черизаставь досс</u>                                                 |                                                                               |                                 |                                  |    |
| ∩ Добавить                                                                               |                                                                               |                                 |                                  |    |
| Tart coofigerant                                                                         |                                                                               |                                 |                                  |    |
| Bonpoc npengaaareno ♥<br>@atina                                                          |                                                                               |                                 |                                  |    |
| Изличальный размер запружаемого файла: 1000//В<br>Оббор Разриденные типы файлов: *       |                                                                               |                                 |                                  |    |
| Текст                                                                                    |                                                                               |                                 |                                  |    |
| 8 8 2 3 4 ¶   0 10   B I U M X, X   Ξ Ξ Ξ   H H   A · 2 · Panep                          | • Шрифт •   @ @   Ξ Ξ   Ξ ∞ φ ψ   <b>− " @ ⊣   Ξ Β</b>   <b>Ξ</b>   •••   Σ Σ |                                 |                                  |    |
|                                                                                          |                                                                               |                                 |                                  |    |
|                                                                                          |                                                                               |                                 |                                  |    |
|                                                                                          |                                                                               |                                 |                                  |    |
|                                                                                          |                                                                               |                                 |                                  |    |
|                                                                                          |                                                                               |                                 |                                  |    |
|                                                                                          |                                                                               |                                 |                                  |    |
|                                                                                          |                                                                               |                                 |                                  |    |
|                                                                                          |                                                                               |                                 |                                  |    |
|                                                                                          |                                                                               |                                 |                                  |    |
|                                                                                          |                                                                               |                                 |                                  |    |
|                                                                                          |                                                                               |                                 |                                  |    |
| Текк р                                                                                   |                                                                               | Чтобы активировать Windows, пер | ейдите в раздел "Параметры".     |    |
|                                                                                          |                                                                               |                                 |                                  |    |
| – Добавить                                                                               |                                                                               |                                 |                                  |    |
| Тип сообщения                                                                            |                                                                               |                                 |                                  |    |
| Тип сообщения                                                                            |                                                                               |                                 |                                  |    |
| Вопрос препод                                                                            |                                                                               |                                 |                                  |    |
| Решение на пр                                                                            | оверку                                                                        |                                 |                                  |    |
| Marc                                                                                     | иго файла: 1000МВ                                                             |                                 |                                  |    |
| Обзор Разр                                                                               | ец Решение на проверку стимое количество файлов: 999                          |                                 |                                  |    |
| dony                                                                                     | enninge kenn leerbe gansleb. eee                                              |                                 |                                  |    |

6. После того, как Вы отправите файл с решенным заданием, преподаватель может выставить Вам оценку/баллы за выполненное задание. Результаты будут отображаться следующим образом.

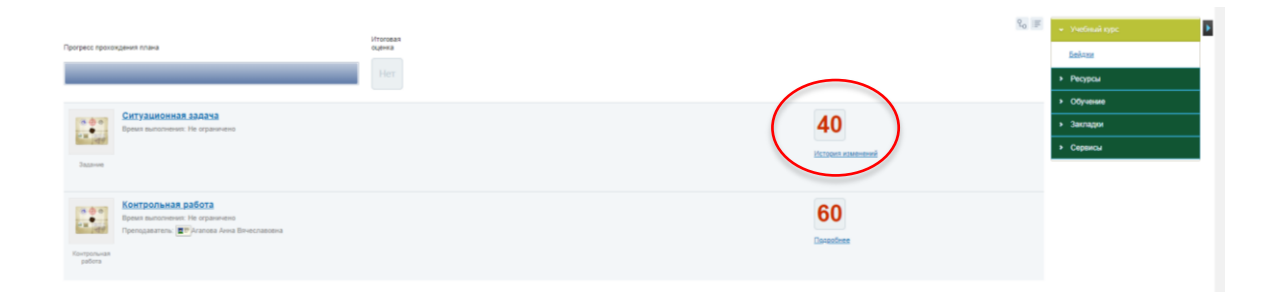

## III. Самостоятельная запись на курсы

1. Если Вам необходимо самостоятельно записаться на учебный курс, то Вы можете это сделать через меню «Заявки на обучение».

| 🔒 Мои курсы Мои достижения 👻 🄇 | Заявки на обучение 💙 🛛   | База знаний | Мои программы обучения | Моё расписание занятий | Каталог ВКР | 👎 Сервисы 🛩 |
|--------------------------------|--------------------------|-------------|------------------------|------------------------|-------------|-------------|
|                                | Мои заявки               |             |                        |                        |             |             |
| Важная информация              | Каталог учебных курсов   |             |                        |                        |             |             |
|                                | Календарь учебных сессий |             | y <sub>I</sub>         | важаемые препо         | даватели    | и обучающие |

### 2. Чтобы записаться на курс, перейдите в «Каталог учебных курсов».

| <b>A</b> | Мои курсы      | Мои достижения 🛩 | Заявки на обучение 🛩    | База знаний | Мои программы обучения | Моё расписание занятий | Каталог ВКР | 두 Сервисы 🛩 |
|----------|----------------|------------------|-------------------------|-------------|------------------------|------------------------|-------------|-------------|
|          |                |                  | Мои заявки              |             |                        |                        |             |             |
| Ba       | жная информаци | ия               | Каталог учебных курсов  |             |                        |                        |             |             |
|          |                |                  | Календарь учебных сесси | ий          | yı                     | важаемые препо         | даватели    | и обучающие |

3. В строке поиска введите наименование дисциплины/курса и выполните поиск.

| лот учерных курсов<br>ификатор учерных курсов<br>академические кафедры ч<br>Хафедра туменитарных дисцеплия |                                                                                                    | Солзан социния<br>зависая Блассанфилация |                |
|----------------------------------------------------------------------------------------------------|----------------------------------------------------------------------------------------------------|------------------------------------------|----------------|
| Кафидра иностранных хоыхов                                                                                 | B MADICTPU JOPADOSIC PYCYTIPODANIE PUHKA USHRUK SYMAC                                                                                                    | 6ex cornacoea+un                         | Course of      |
| тарадра информатики и информационных таконенных<br>технологий                                              | ■ alconner rocknastra a noara Pocces (Kalation & A)                                                                                                    | Bes cornacosawas                         | Equates new    |
| Кафедра физической подготовки                                                                              | П В МАЛИСТРЫ "АКТУАЛЬНЫЕ ПРОБЛЕМЫ ПРЕДПРИНИМАТЕЛЬСКОГО ПРАВА»                                                                                                    | Без согласования                         | Donate same    |
|                                                                                                    | МАЛУСТРЫ 2000809Ы В СФЕРЕ ПРЕДПРИНИМАТЕЛЬСКОЙ ДЕЯТЕЛьности:                                                                                                    | Des corriacosames                        | Contacts, page |
|                                                                                                    | Пилина и предоказание комперческое приво:                                                                                                    | Ses corraceawas                          | Distata.any    |
|                                                                                                    | MADISTEN JOES40-ECKAB STORIOSAN                                                                                                    | Sez cornacozavis                         | Contacts and   |
|                                                                                                    | MADICTPU - CONSIGNE CRAR KINIMAA                                                                                                    | Sec cornacosavus                         | Doverty and    |
|                                                                                                    | МАЛИСТРЫ Алтиканые пооблении данаты поав понлосининаланые в силе                                                                                                    | Sec cornacebawki                         | Databa par     |
|                                                                                                    | и и мали и мали и мали и мали и мали и мали и има и има и има и има и има и има и има и има и има и има и има и<br>По мали и мали и мали и има и има и има и има и има и има и има и има и има и има и има и има и има и има и има | Bes corracosawas                         | Decarp. sat    |
|                                                                                                    | Kontrons, taxonenisk crownerse, 12 nafon 2016, 4 mm, zaniene, 2020/2021 vijini,                                                                                                    | Без согласования                         | Occurs on      |
|                                                                                                    | Kerningsparse represent recent sate areas rearranges 30.00.01 - Sciences and Sciences "Mesonal sources are described at a                                                                                                    | Bez cornaceaewin                         | Desarry set    |
|                                                                                                    |                                                                                                    | Res Contraction                          |                |

|  | Habeanne v                                                                                                    | Согласование<br>заявок |               |
|--|----------------------------------------------------------------------------------------------------|------------------------|---------------|
|  | ×                                                                                                    |                        | Искать        |
|  | 📧 🗄 Тикаличавосные перевозии гоузов", направление подготовки 38.03.01 «Эконскиика» (профиль "Мировая экономика", уровень Бакапавоната) | 5es                    | Полать задяку |

4. По результатам поиска будут показаны все курс с совпадающими названиями. Чтобы записаться на курс вы можете обозначить галочками необходимые курсы и выбрать действие «Подать заявку» либо напротив конкретного курса нажать на кнопку «Подать заявку». После этого Вы автоматически будете назначены на курс.

|        | Название 🗸                                  | Согласование заявок |             | Действия      |
|--------|---------------------------------------------|---------------------|-------------|---------------|
| $\sim$ | мос                                         |                     |             | Искать        |
|        | <b>Е</b> Курс по администрированию ИОС      | Без согласования    | (           | Подать заявку |
|        | ■ Основы работы в ЗИОС*                     | Без согласования    |             | уже назначен  |
|        | ■ Пробный курс (проверка возможностей иос)* | Без согласования    |             | уже назначен  |
|        | Z Cosgaние учебных курсов в ИОС             | Без согласования    |             | Подать заявку |
| Для    | элементов: Выберите действие 🗸 Выполнить    |                     | Распечатать | ixcel Word    |